#### Памятка по включению в список литературы в РПД электронных учебных изданий из ЭБС (электронно-библиотечных систем)

В список литературы в РПД включаются учебная литература только из ЭБС, доступ к которым был приобретен КубГУ:

- 1. ЭБС Издательства «Лань» <u>http://e.lanbook.com</u>,
- 2. ЭБС «Университетская библиотека онлайн» www.biblioclub.ru,
- 3. ЭБС «Юрайт» <u>https://urait.ru</u>,
- 4. ЭБС «ZNANIUM.COM» <u>https://znanium.com</u>,
- 5. ЭБС «BOOK.ru» <u>https://www.book.ru</u>.

Внимание! На основании договоров с правообладателями ЭБС доступ к электронно-библиотечным системам предоставляется сроком на один календарный год. Поэтому, списки литературы в РПД обязательно нужно актуализировать в начале каждого календарного года.

### Недопустимо включать в список литературы учебные издания из ЭБС, доступ к которым не приобретен КубГУ и интернет-ресурсов, находящихся в свободном доступе.

При включении в список литературы в РПД электронных учебных изданий из ЭБС необходимо указывать точный электронный адрес книги. Для этого нужно скопировать библиографическое описание книги и ссылку полностью. Любая неточность при копировании ссылки: отсутствие или наличие лишних пробелов, дефисов, точек не позволит открыть книгу.

Скопировав библиографическое описание и ссылку, обязательно проверьте активна ли ссылка, т.е. открывается ли книга при нажатии на ссылку мышью. Если ссылка неактивна, то нужно выделить ссылку (начиная с http и до последней цифры или буквы, исключая точку в конце ссылки!); нажать на нее правой клавишей мыши; выбрать «Гиперссылка»; нажать «ОК». Шрифт ссылки должен стать синего цвета, нажмите на ссылку для проверки правильности Вашей записи.

#### Инструкция по работе с ЭБС Издательства «Лань» http://e.lanbook.com

Под всеми доступными КубГУ книгами расположена кнопка синего цвета «**Читать**». Ниже расположена кнопка «**Библиографическая запись**».

- 1. Нажать на кнопку «Библиографическая запись».
- 2. Нажать на кнопку «Скопировать в буфер».
- 3. Перейти в свой список, поставить курсор в то место, куда необходимо добавить запись, вставить библиографическую запись книги.
- 4. Дополнить запись недостающими элементами библиографического описания электронного ресурса.

5. <u>Если ссылка неактивна</u>: выделить ссылку (начиная с http и до последней цифры или буквы, исключая точку в конце ссылки!); нажать на нее правой клавишей мыши; выбрать «Гиперссылка»; нажать «ОК». **Шрифт ссылки должен стать синего цвета, нажмите на ссылку для проверки правильности Вашей записи.** 

# Инструкция по работе с ЭБС «Университетская библиотека онлайн» <u>www.biblioclub.ru</u>

Под всеми доступными КубГУ книгами расположена кнопка синего цвета «**Читать** онлайн». Под кнопкой «Библиографическое описание» расположено библиографическое описание книги со ссылкой.

1. Скопировать библиографическое описание книги до даты в скобках.

2. Перейти в свой список, поставить курсор в то место, куда необходимо добавить запись, вставить скопированное библиографическое описание книги.

3. Дополнить запись недостающими элементами библиографического описания электронного ресурса.

4. <u>Если ссылка неактивна</u>: выделить ссылку (начиная с http и до последней цифры или буквы, исключая точку в конце ссылки!); нажать на нее правой клавишей мыши; выбрать «Гиперссылка»; нажать «ОК». Шрифт ссылки должен стать синего цвета, нажмите на ссылку для проверки правильности Вашей записи.

## Инструкция по работе с ЭБС «Юрайт» <u>https://urait.ru</u>

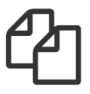

В ЭБС Юрайт все книги доступны. После заглавия книги расположена кнопка «Скопировать в буфер библиографическое описание».

- 1. Нажать на кнопку «Скопировать в буфер библиографическое описание».
- 2. Перейти в свой список, поставить курсор в то место, куда необходимо добавить запись, вставить библиографическое описание книги.
- 3. Дополнить запись недостающими элементами библиографического описания электронного ресурса.
- 4. <u>Если ссылка неактивна</u>: выделить ссылку (начиная с http и до последней цифры или буквы, исключая точку в конце ссылки!); нажать на нее правой клавишей мыши;

выбрать «Гиперссылка»; нажать «ОК». Шрифт ссылки должен стать синего цвета, нажмите на ссылку для проверки правильности Вашей записи.

#### Инструкция по работе с ЭБС «ZNANIUM.COM» https://znanium.com

Под всеми доступными КубГУ книгами расположена кнопка «Читать».

- 1. Найти нужную книгу, нажать кнопку «Подробнее».
- 2. Скопировать библиографическое описание в свой список
- 3. Вернуться к книге и скопировать ссылку из адресной строки вверху экрана.

4. Перейти в список литературы и вставить ссылку в конец библиографического описания.

5. Дополнить запись недостающими элементами библиографического описания электронного ресурса.

6. <u>Если ссылка неактивна</u>: выделить ссылку (начиная с http и до последней цифры или буквы, исключая точку в конце ссылки!); нажать на нее правой клавишей мыши; выбрать «Гиперссылка»; нажать «ОК». **Шрифт ссылки должен стать синего цвета, нажмите на ссылку для проверки правильности Вашей записи.** 

### Инструкция по работе с ЭБС «BOOK.ru» <u>https://www.book.ru</u>

В ЭБС доступна коллекция для СПО. Под всеми доступными КубГУ книгами расположена кнопка «**Читать**».

- 1. Скопировать библиографическое описание в свой список.
- 2. Вернуться к книге и скопировать ссылку из адресной строки вверху экрана.
- 3. Перейти в список литературы и вставить ссылку в конец библиографического описания.
- 4. Дополнить запись недостающими элементами библиографического описания электронного ресурса.
- 5. <u>Если ссылка неактивна</u>: выделить ссылку (начиная с http и до последней цифры или буквы, исключая точку в конце ссылки!); нажать на нее правой клавишей мыши; выбрать «Гиперссылка»; нажать «ОК». Шрифт ссылки должен стать синего цвета, нажмите на ссылку для проверки правильности Вашей записи.

## По всем возникающим вопросам обращаться в отдел комплектования Научной библиотеки КубГУ (к. А113, библиотечный корпус)